## Présentation des ressources numériques

## • Installer l'application

Sur PC : Insérer le disque dans votre lecteur. L'installation se lance automatiquement. Si ce n'est pas le cas, aller dans « Poste de travail » (menu « Démarrer »), cliquer sur le fichier « Enseigner\_en\_TPS\_PC.exe » et suivre les étapes d'installation jusqu'à la fin. Une icône s'affiche alors sur le « Bureau » : double cliquer dessus pour lancer le DVD.

Sur Mac : Insérer le disque dans votre lecteur et double cliquer sur l'icône pour l'ouvrir. Double cliquer sur « Enseigner\_en\_TPS\_MAC.dmg » puis glisser l'application dans le dossier « Applications ». Aller dans le dossier « Applications » et double cliquer sur « Enseigner\_ en\_TPS\_Retz.app ».

Sous Linux : Insérer le disque dans votre lecteur et double cliquer sur l'icône pour l'ouvrir. Double cliquer sur « Enseigner\_en\_TPS\_linux64.tar.gz » puis décompresser le dossier. Double cliquer sur l'application pour l'ouvrir.

L'insertion du DVD n'est plus nécessaire une fois l'application installée sur l'ordinateur (PC et Mac).

Dorénavant, le contenu du DVD est également proposé en téléchargement.

## • Naviguer dans l'application

Cliquer sur le logo pour accéder au site des Éditions Retz.

Cliquer sur le bandeau supérieur pour retourner à l'écran d'accueil.

Cliquer sur le chapitre souhaité pour accéder aux ressources associées.

Le nom du chapitre sélectionné s'affiche en bleu. Cliquer sur les autres boutons pour accéder directement aux différents chapitres, sans repasser par l'écran d'accueil.

L'ensemble des ressources associées au chapitre s'affiche dans la partie droite de l'écran.

## • Afficher les fichiers PDF

Cliquer sur le nom du document que l'on souhaite visionner, imprimer ou vidéoprojeter...

... le document s'affiche dans une nouvelle fenêtre.

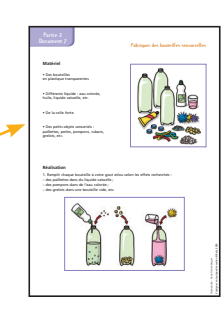

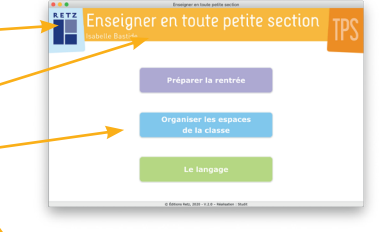

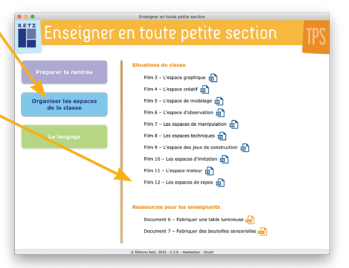